## SG Digital **DID YOU KNOW?** As your trusted digital identity, Starter Kit on the Singpass app lets you easily Singpass app prove your identity when accessing singpass services online and in person, and keep your important information on hand. Download the Singpass app on your smartphone STEP 1 Go to the Apple App Store 4, Google Play **1.** For iOS users, tap on '**Get**' to download the app. Store > or HUAWEI AppGallery to download the Singpass app. Check that the app 2. For Android and Huawei users, tap on 'Install' to download the app. developer is Government Technology Agency. Complete a one-time setup STEP 2 During setup, you will et a new 6-digit Singpass app passcode need: • • • 0 1. Internet connection 盟 2. Singpass ID and password 3. If applicable, your existing 2FA (e.g. SMS One-Time **5.** Read the instructions 3. Check your details **4. Set up passcode** and/or Password). on how to log in to enable fingerprint / face on your Authentication authentication. Certificate. services. STEP 3 Use the Singpass app to access services Log in to digital services using Login Shortcuts Prove identity over counters

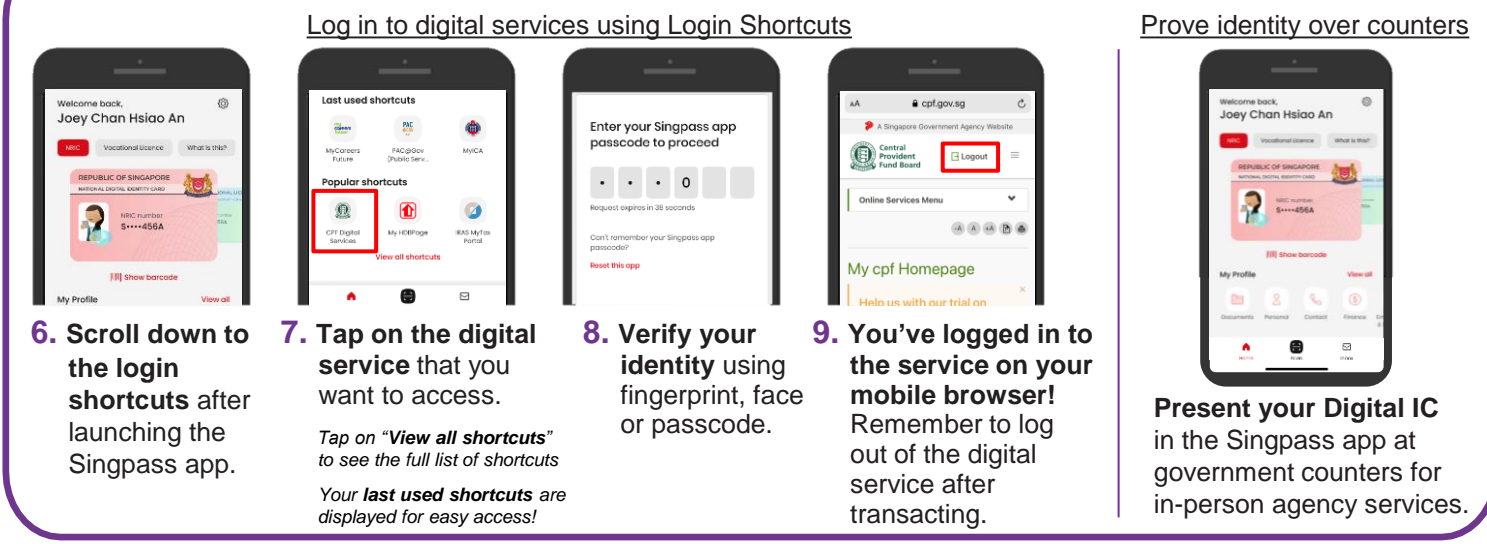

Call Singpass helpdesk at +65 6335 3533 if you require assistance

- Cyber security tips
- Do not disclose your login details to others as it can lead to unauthorised access to your accounts and personal information
- · Only register your own fingerprint and facial data on your smartphone
- · Always log out of the digital service when you have completed your transaction.

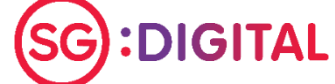

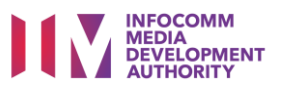

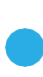